## **Gantry Operation Instructions**

- 1. Login to the computer using the username: mechguest01 and the password: machine23\*
- Flip the switches on the spindle control box, two LED's will turn on.
   \* In case of an emergency use the large red emergency stop button.
- 3. Start the program "Techno CNC Interface.exe" \* You will hear the relays in the gantry click on
- 4. Click on the "Home" button and select "ALL"
- 5. "Jog" to the (X,Y,Z) coordinates (0, 0, 0) on the block
  \* Use the step down button to lower the spindle more accurately to the top of the wood block
  \* Click on the "ZERO" button and select "ALL", this will reset your coordinates to (0, 0, 0) again
- 6. Click the "File Type" button and select "benchman.NC"
- 7. To make sure that your file is in the default file folder, move the file from where it is stored on the T drive and drop it into the "mech guests" folder within the "my docs" folder on the computer running the gantry (C drive > my docs > mech guests > *file name.NC*)
- 8. Go back into the Techno CNC program
  - \* Select the file button and choose your file (*file name.NC*)
  - \* Click the "Preprocess" button
  - \* Then click on the preview button and check the side view, make sure that the cuts do not go below 0.05 inches into the block
- 9. Turn the spindle on in the Techno CNC program
- 10. Click Start, the gantry will now begin to cut your wood block